## АрсеналВидео – Asrenalvideo.by

# Инструкция по активации устройств HiWatch/Hikvision

(Как активировать устройства HIKVISION IPC/DVR/NVR с повышенной безопасностью)

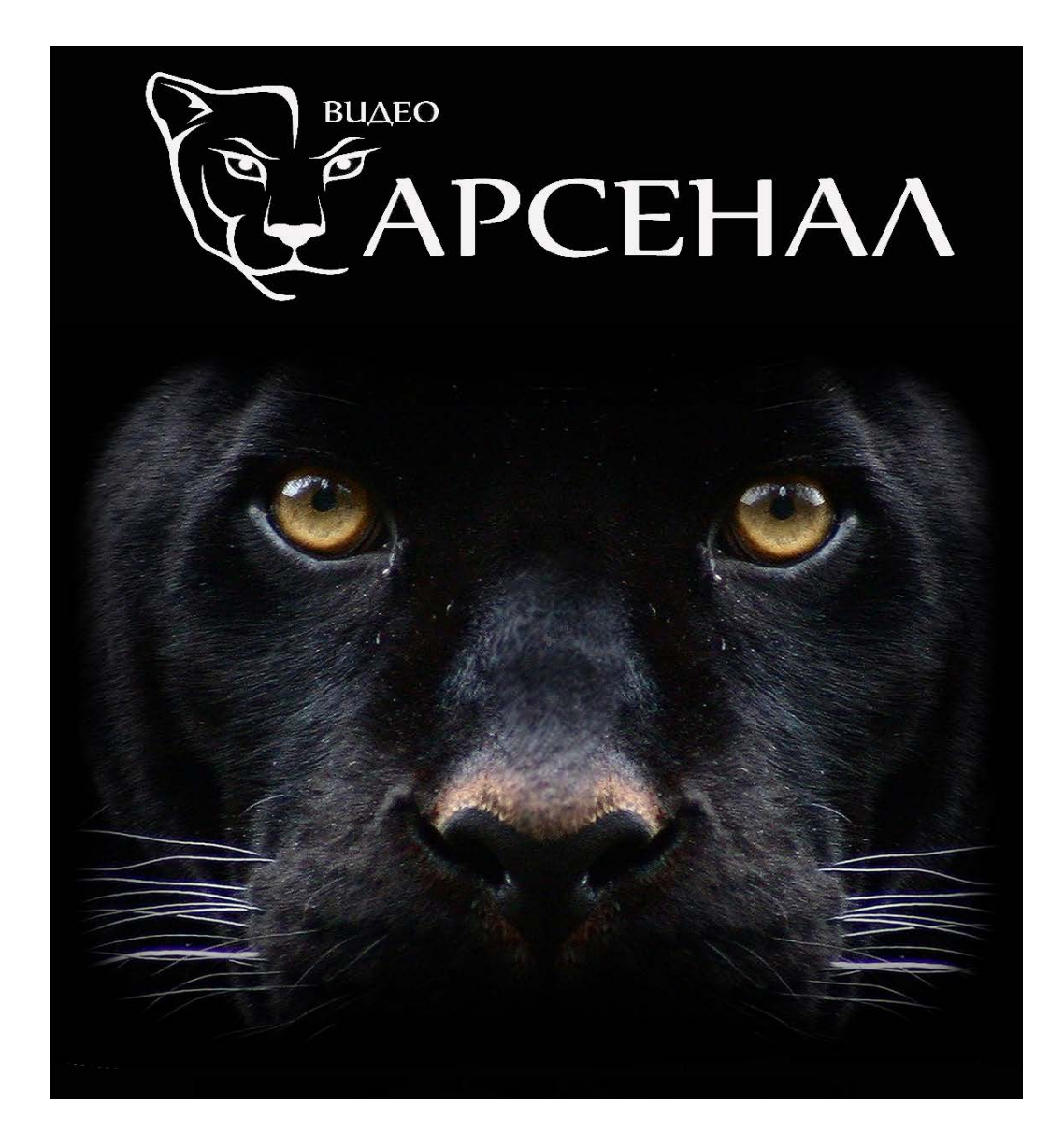

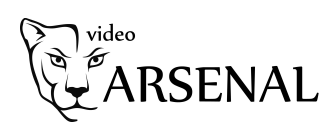

## Содержание

| Предисловие                                   | 3  |
|-----------------------------------------------|----|
| Методы активации                              | 4  |
| Активация через Веб браузер                   | 4  |
| Активация через программу SADP                | 4  |
| Активация через софт iVMS-4200                | 5  |
| Акивация камеры посредством видеорегистратора | 6  |
| Приложение                                    | 8  |
| Подключение сторонних устройств               | 8  |
| Правила создания пароля                       | 8  |
| Причины блокировки устройства                 | 9  |
| Список поддерживаемых продукций               | 10 |

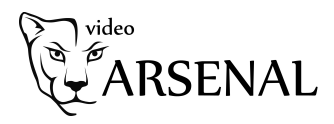

## Предисловие

Все недавно изготовленные устройства HIWATCH/HIKVISION (т.е., IP-камеры (IPC), поворотные камеры (PTZ), цифровые видеорегистраторы (DVR) и сетевые видеорегистраторы (NVR)) с последней прошивкой больше не используют пароль по умолчанию. При использовании этих устройств в первый раз, пользователю необходимо активировать устройство путем принудительной установки пароля. Уровень пароля должен быть намного выше, чем уровень пароля находящийся в группе "риска" (правила и уровень паролей будут описаны в приложении).

#### Примечание

 Если устройство со старой прошивкой использует пароль находящийся в группе "риска", то после обновления прошивки старое имя пользователя / пароль остается действителен и устройство не будет требовать активации. Тем не менее, устройство будет напоминать пользователю, что пароль находится в группе "риска";
 Если устройство сбросить на настройки по умолчанию, то после перезагрузки устройство будет в неактивном состояние.

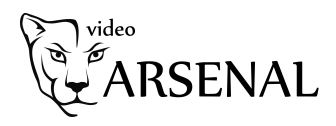

## Методы активации

#### Активация через Веб браузер:

Камеры, а также видеорегистраторы DVR/NVR могут быть активированы в веб-браузере Internet Explorer (IE). Перед входом в устройство, пользователям необходимо установить пароль для входа и нажмить кнопку [**OK**], чтобы активировать устройство.

4

| Activ      | ration    |                                                                                                    |   |
|------------|-----------|----------------------------------------------------------------------------------------------------|---|
|            |           |                                                                                                    |   |
|            | User Name | admin                                                                                                    |   |
|            | Password  |                                                                                                    |   |
|            |           | Valid password range (8-16). You can use a<br>combination of numbers, lowercase,<br>uppercase and special character for your<br>password with at least two kinds of them<br>contained. |   |
|            | Confirm   |                                                                                                    |   |
|            |           | ОК                                                                                                    |   |
| Activation |           |                                                                                                    |   |
| Activition |           |                                                                                                    |   |
|            | .0        |                                                                                                    |   |
| User       | Name      | admin                                                                                                    |   |
| Pass       | word      |                                                                                                    |   |
| - Auto     |           | Strong                                                                                                    |   |
|            | Q V       | Valid password range [8-16]. You<br>can use a combination of numbers,<br>lowercase, uppercase and special<br>character for your password with at<br>least two kinds of them contained. |   |
| Confi      | irm       | •••••                                                                                                    |   |
|            |           |                                                                                                    | _ |
|            |           | OK                                                                                                    |   |

## Активация через программу SADP:

Пользователи могут активировать устройства с новой прошивкой используя программу SADP. Для этой процедуры пользователям потребуется версия программы SADP не ниже V2.2.3.6.

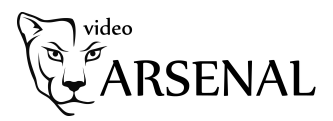

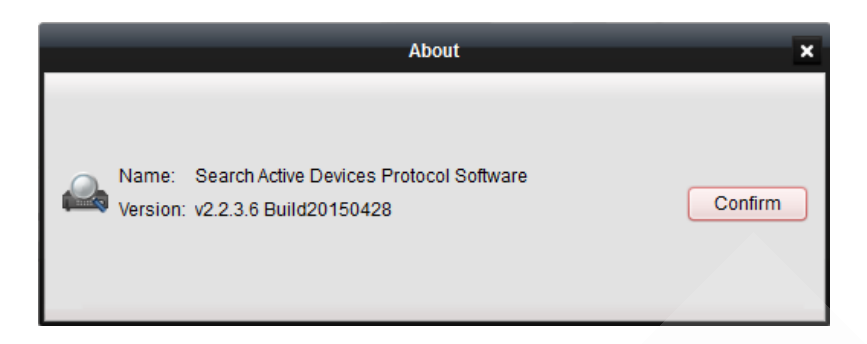

Версия программы SADP

Шаги по правильной активации устройства через программу SADP:

- Выбрать устройство, которое нужно активировать в списке "Онлайн устройств";
- Установить новый пароль в поле "Device Activation";
- Подтвердить новый пароль;
- Нажать на кнопку [**ОК**], чтобы активировать устройство.

|      |                      |                |          |      | SADP                |                |      |                     |                       |
|------|----------------------|----------------|----------|------|---------------------|----------------|------|---------------------|-----------------------|
|      | Online Devices       | 🕡 Help         |          |      |                     |                |      |                     |                       |
| Q    | Total number of onli | ne devices: 20 |          |      | B Save a            | s Excel 🗼 Refr | esh  | Modify Network Para | meters                |
| ID / | Device Type          | IPv4 Address   | Security | Port | Software Version    | IPv4 Gateway   | нтт  | IP Address:         | 192.168.2.9           |
| 001  | iDS-2CD6124F         | 192.168.2.130  | Active   | 8000 | V5.1.7build 140626  | 192.168.2.254  | 80   | Port:               | 8000                  |
| 002  | DS-2CD6026F          | 192.168.2.101  | Active   | 8000 | V5.1.0build 131202  | 192.168.2.254  | 801( | Subnet Mask:        | 255.255.255.0         |
| 003  | DS-2CD4624F          | 192.168.2.103  | Active   | 8000 | V5.2.0build 140721  | 192.168.2.254  | 80   | IPv4 Gateway:       | 192.168.2.254         |
| 004  | DS-2CD4024F          | 192.168.2.105  | Active   | 8000 | V5.2.0build 140721  | 192.168.2.254  | 80   | IPv6 Address:       | 3a3a::                |
| 005  | DS-2CD6362F-IS       | 192.168.2.100  | Active   | 8000 | V5.0.9build 141009  | 192.168.2.254  | 80   | IPv6 Gateway:       | 3a3a::                |
| 006  | DS-2CD4A25F          | 192.168.2.35   | Active   | 8000 | V5.2.6build 141212  | 192.168.2.254  | 80   | IPv6 Prefix Length: | 64                    |
| 007  | DS-2CD4A25F          | 192.168.2.64   | Active   | 8000 | V5.2.6build 150415  | 192.68.2.254   | 80   | HTTP Port:          | 80                    |
| 008  | DS-2CD2T22-I5        | 192.168.2.107  | Active   | 8000 | V5.2.0build 140721  | 192.168.2.254  | 80   | Device Serial No.:  | DS-7732NI-SP162013022 |
| 009  | DS-2CD2032-I         | 192.168.2.224  | Active   | 8000 | V5.2.0build 140721  | 192.168.2.254  | 80   | Enable DHCP         |                       |
| 010  | DS-2DF8223I-A        | 192.168.2.108  | Active   | 8000 | V5.2.4build 141121  | 192.168.2.254  | 80 🕨 | Password            | Save                  |
| 011  | DS-2CD755F-EIZ       | 192.168.2.102  | Active   | 8000 | V5.2.0build 140721  | 192.168.2.254  | 80   | 1 doomond           |                       |
| 012  | DS-2DE4582-AE        | 192.168.2.109  | Active   | 8000 | V5.1.1build 140116  | 192.168.2.254  | 80   |                     |                       |
| 013  | DS_C10S              | 192.168.2.51   | Active   | 8000 | V1.2.1build 140808  | 192.168.2.254  | N/A  | Device Activation   |                       |
| 014  | DS-9016HFI-ST        | 192.168.2.113  | Active   | 8000 | V3.1.1build 140421  | 192.168.2.254  | N/A  | New Password:       | •••••                 |
| 015  | DS-7732NI-SP         | 192.168.2.112  | Active   | 8000 | V3.1.1build 150122  | 192.168.2.254  | N/A  | Strong              |                       |
| 016  | DS-7708NI-SP         | 192.168.2.226  | Active   | 9000 | V3.1.7build 141201  | 192.168.2.254  | N/A  | Confirm Password:   | ••••••                |
| 017  | DS-6408HDI-T         | 192.168.2.188  | Active   | 8000 | V2.3.2 build 140303 | 192.168.2.254  | N/A  |                     | ОК                    |
| 018  | DS-96256NI-E         | 192.168.2.110  | Active   | 8000 | V3.0.2build 140925  | 192.168.2.254  | 80   |                     |                       |
| 019  | Service Watch        | 192.168.2.16   | Active   | 7208 | HIKEU0TEM           | 192.168.2.254  | N/A  |                     |                       |
| 020  | DS-7732NI-SP         | 192.168.2.9    | Inactive | 8000 | V3.3.0build 150324  | 192.168.2.254  | 80   |                     |                       |
|      |                      |                | $\sim$   |      |                     |                |      |                     |                       |
| •    |                      |                |          |      |                     |                | •    |                     |                       |

Интерфейс активации устройств в программе SADP

#### Активация через софт iVMS-4200:

Пользователи могут активировать устройства с новой прошивкой используя софт IVMS-4200. Для этой процедуры пользователям потребуется софт iVMS-4200 версии не ниже V2.3.1.3.

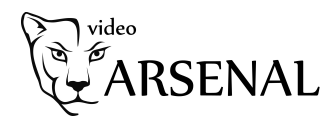

 About
 ×

 Name: iVMS-4200

 Version: v2.3.1.3 build20150416

 Managable Device Number: 256

 Home Page: www.hikvision.com

 2002-2015 © Hangzhou Hikvision Digital Technology Co., Ltd. All Rights Reserved.

 OK

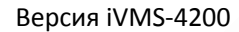

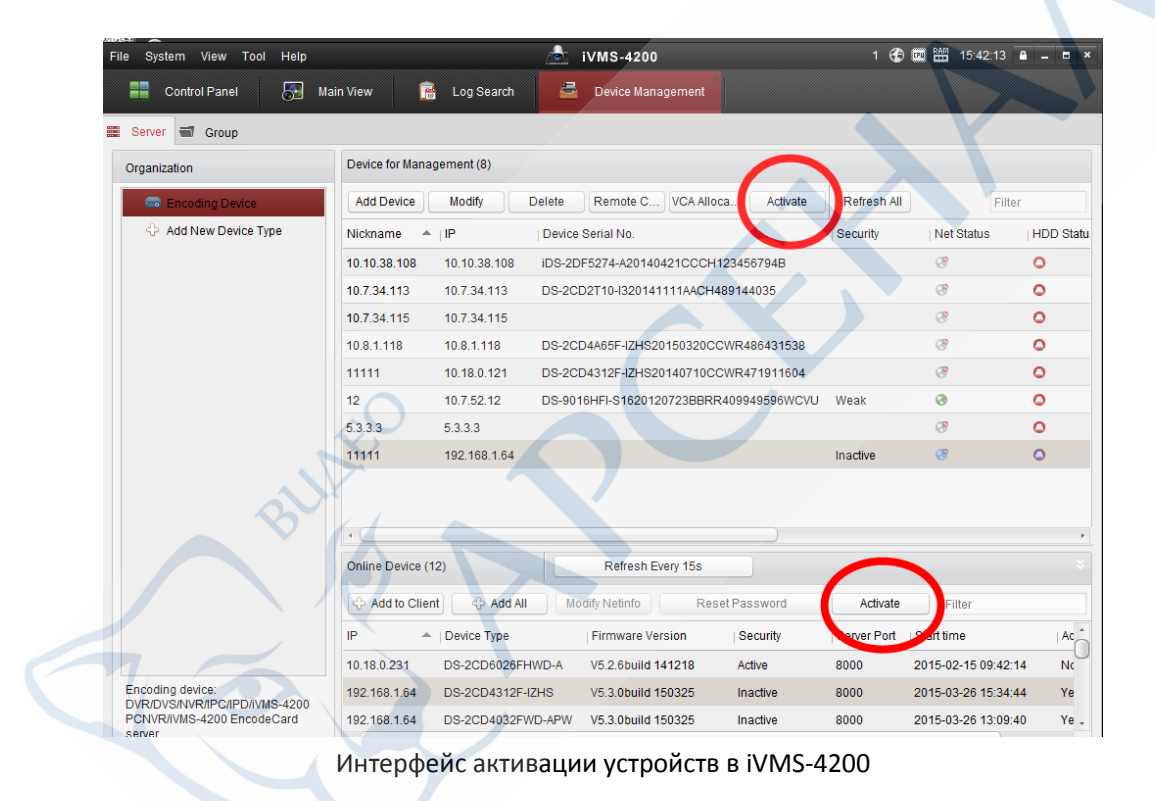

#### Активация камеры посредством видеорегистратора

Видеорегистраторы с версией прошивки не ниже V3.3.0 могут активировать камеры, только при условии, если сам видеорегистратор уже был активирован.

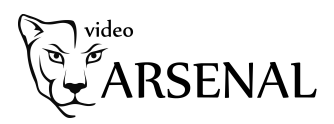

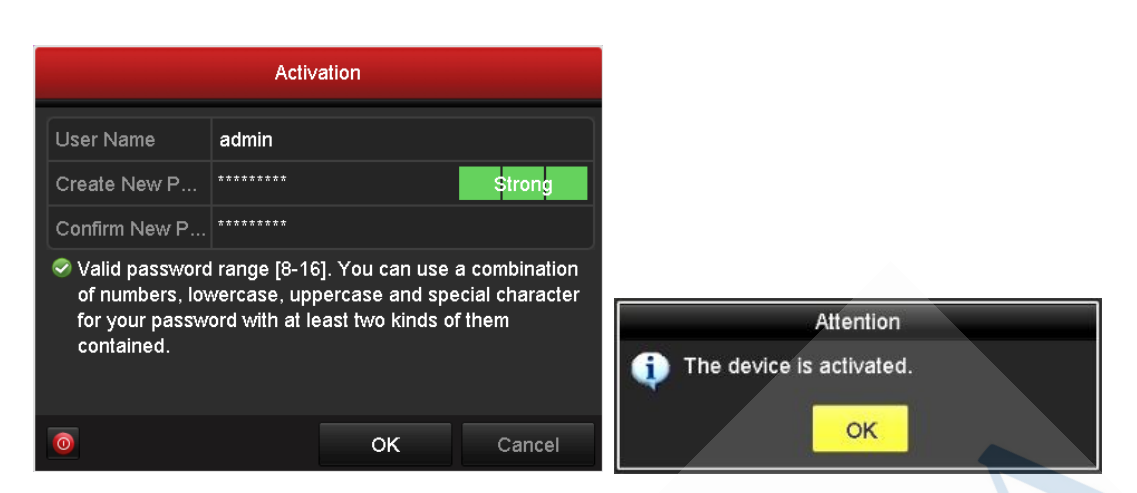

7

Локальный интерфейс по активации видеорегистратора

Пользователи могут использовать видеорегистратор, чтобы активировать камеры. Имеются четыре способа:

- Добавление в одно касание: В интерфейсе устройства видерегистратора, пользователи могут использовать "добавление в одно касание", чтобы добавить все камеры в локальной сети. Все добавленные камеры будут автоматически активированы с паролем как на видеорегистраторе;
- Активация в одно касание: В интерфейсе устройства видерегистратора, пользователи могут активировать все камеры в локальной сети с использованием само-определенным паролем или с присваиванием пароля от видеорегистратора.
- Ручное добавление 'S': Добавить вручную одну камеру с присваиванием пароля от видеорегистратора.
- Plug & Play: Подключить камеру к видеорегистратору через РоЕ интерфейс с присваиванием пароля от видеорегистратора.

#### Примечание:

- 1. Камера, которая была обновлена со старой прошивки (логин и пароль admin/12345) поддерживает Plug & Play нормально;
- 2. Перед подключением к видеорегистратору со старой прошивкой, неактивная камера обязательно должна сначала быть активирована.
- 3. РоЕ порт видеорегистратора со старой прошивкой не будет распознавать камеру с новой прошивкой. NVR необходимо обновить на самую новую прошивку.

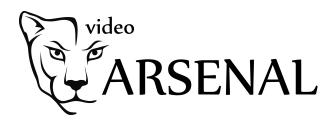

## Приложение

## Подключение сторонних устройств

## Подключение сторонних камер к видеорегистратору Hikvision:

Перед подключением сторонних камер к видеорегистратору HIKVISION, видеорегистратор обязательно сначала должен быть активирован.

## Подключение HIKVISION камер к сторонним видеорегистраторам:

HIKVISION камеру сначала необходимо активировать, а после камеру можно добавить к стороннему видеорегистратору.

## Сторонняя VMS платформа:

HIKVISION устройства должны быть активированы перед подключением. Также мы можем предоставить интерфейс SDK и протокол ISAPI для интеграции.

## Правила создания пароля

## Оценка уровня пароля

Есть четыре вида символов, которые могут быть использованы: цифры/заглавные(большие) английские буквы/строчные(маленькие) английские буквы/специальные символы

- Уровень 0 (группа "риска"): Длина пароля менее 8 символов, пароль состоит только из одново вида символов, пароль такой-же как и логин, пароль зеркальное написание имя пользователя. Пример паролей из группы "риска": 12345, ABCDEFGH и т.д.
- Уровень 1 (слабый): Пароль содержит два вида символов. Комбинация пароля состоит из цифр + строчных букв или цифр + заглавных букв, длина пароля должна быть не меньше 8 символов. Пример: 12345abc, 12345ABC и т.д.
- Уровень 2 (средний): Пароль содержит два вида символов. Комбинация: номер + специализированный символ, строчные буквы + специализированный символ или заглавные буквы + специализированный символ, длина пароля должна быть не меньше 8 символов. Пример: 1234567+, abcdefg/, GFEDCBA), ABCDEFGh, и т.д.
- Уровень 3 (безопасный): Пароль содержит более двух видов символов и длина пароля должна быть не менее 8 символов. Пример: 1234abc + и т.д.

Примечание: Уровень пароля должен быть выше, чем уровень 0. Использование пароля из группы "риска" запрещено.

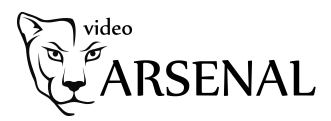

## Причины блокировки устройства

## Попытки входа:

| Пользователь admin:                                                              | разрешается 7 попыток ввода пароля |  |  |  |  |
|----------------------------------------------------------------------------------|------------------------------------|--|--|--|--|
| Прочие пользователи:                                                             | разрешается 5 попыток ввода пароля |  |  |  |  |
| Если число ошибочных попыток превысит допустимое количество, то устройство будет |                                    |  |  |  |  |
| заблокировано по текущему IP адресу или по пользователю.                         |                                    |  |  |  |  |

### Продолжительность блокировки устройства:

Дистанционный вход: 30 минут (IP адрес клиента будет заблокирован) Локальный вход: 1 минута (пользователь будет заблокирован);

#### Примечание:

- 1. Пользователи, которые уже зашли не будут заблокированы;
- 2. Пользователь Admin может быть разблокирован другим пользователем через SDK

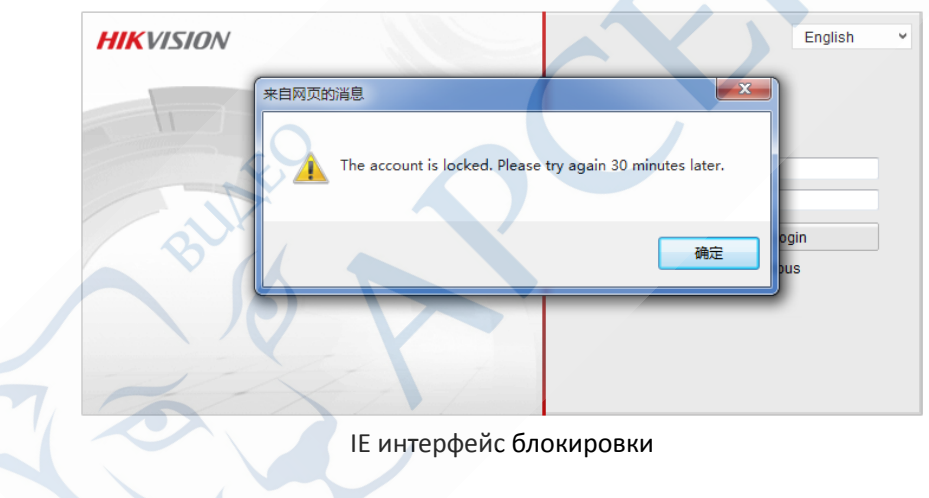